## Outlook Express 5 設定方法

4 「メールの送信」の「ここをクリックして詳細な送信オプショ Outlook Express 5 を起動します。 ンを指定」をクリックします。 アカウントの編集 「ツール」から「アカウント」を選択します。 アカウントの設定 オプション 🦳 🚔 ファイル 編集 表示 メッセージ 書式 ツール ウィンドウ 🔗 ヘルプ アカウント名: スケジュールの実行 送受信 ☑ このアカウントを "すべて送受信" スケジュールに含める スペル チェック... NC₩L 個人情報 辞書の変更 名前の確認... アドレス帳に追加 ☆≋c 名前:お客様の名前 **#**€= メール アドレス:お客様メールアドレス 署名 スケジュール メールの受信-迷惑メール... メーリング リスト マネージャ アカウント D: メールア カウント **ルール** ニュースグループの設定.. POP サーバー: 受信メールサーバ □ パスワードの保存: ssssssss アカウント 📐 ここをクリックして詳細な受信オプションを指定 メールの送信― SMTP サーバー:送信メールサーバ 3 「メール」タブを選択し、ご利用のアカウントを選択後、 ここをクリックして詳細な送信オプションを指定 「編集」をクリックします。 □ \_\_\_\_\_ アカウント □日 キャンセル ок 分 新規 ▼ 図編集 箇 削除 ご 標準設定 /メール / ニュ アカウントを編集します こ 👌 (POP) 5 左上の 口 をクリックします。 前の画面に戻り、「次の SMTP ポートを使用する」に チェックをし、「587」と入力します。 🔲 この SMTP サービスは保護された接続(SSL) が必要 ☑ 次の SMTP ポートを使用する: 587 ■ SMTP サーバーで認証を必要とする ○ メール サーバと同じ設定を使用する ○ 次のアカウントでログオンする アカウント ID: パスワード: □ パスワードの保存 不確定アドレス用のドメイン:

No.1